## Delete a Ticket Type

Last Modified on 05/20/2022 12:37 am EDT

Delete created ticket types from the campaign. If a ticket has been sold, that type is no longer able to be deleted.

## Delete a Ticket Type

- 1. From the Tickets Container within the Dashboard, click the More button ("...").
- 2. Select Settings.
- 3. Locate the Ticket type.
- 4. Select Edit.
- 5. Scroll to the bottom and select Delete.
- 6. The Delete button is not available if a ticket was sold for that ticket type.
- 7. Confirm and select Delete.

| GiveSmart by Community Brands East Coast VIEW CAMPAIGN SITE KP |        |                                                                |                                                           |                                        |                                                                                                    |                                       |
|----------------------------------------------------------------|--------|----------------------------------------------------------------|-----------------------------------------------------------|----------------------------------------|----------------------------------------------------------------------------------------------------|---------------------------------------|
| Dashboard<br>SETUP                                             | •      | Dashboard                                                      |                                                           | \$46,125.30                            |                                                                                                    |                                       |
| V Settings                                                     | ~      | Hope for a Cure<br>9/10/2021 6:00 pm                           |                                                           |                                        |                                                                                                    | Live Activity                         |
| <ul><li>Design</li><li>Pages</li></ul>                         | ~      | SITE • ···                                                     | USERS                                                     |                                        | ITEMS                                                                                                  |                                       |
|                                                                | ~      | Website URL Gala2021.givesmart.com  SMS text Gala2021 to 76278 | 17<br>CHECKED IN                                          | 159<br>TOTAL USERS                     | 63<br>TOTAL ITEMS                                                                                      | 21<br>ITEMS - NO ACTIVITY             |
| Donation                                                       | ~      | Site Status Live Site ID 52827                                 | TYPE<br>Campaign Assistant<br>Campaign Admin<br>GiveSmart | CHECKED IN TOTAL<br>0 1<br>0 4<br>0 45 | TYPE<br>Auction Items<br>Instant Items<br>Live Items<br>Donation Items<br>Vote Items<br>Raffle Tickets | TOTAL<br>34<br>11<br>4<br>7<br>5<br>2 |
| <ul> <li>Auction</li> <li>Items for Purchase</li> </ul>        | ~<br>~ | Visit the Design Center to customize your home page.           | Volunteer<br>Donor                                        | 0 1<br>17 108                          |                                                                                                    |                                       |
| Tickets                                                        | ~      |                                                                |                                                           |                                        |                                                                                                    |                                       |
| A P2P (Champions)                                              |        |                                                                | TICKETS • ····                                            |                                        |                                                                                                    |                                       |
| D Help                                                         |        | \$18,075.45 \$4,874.85                                         | 74 20                                                     |                                        |                                                                                                    |                                       |